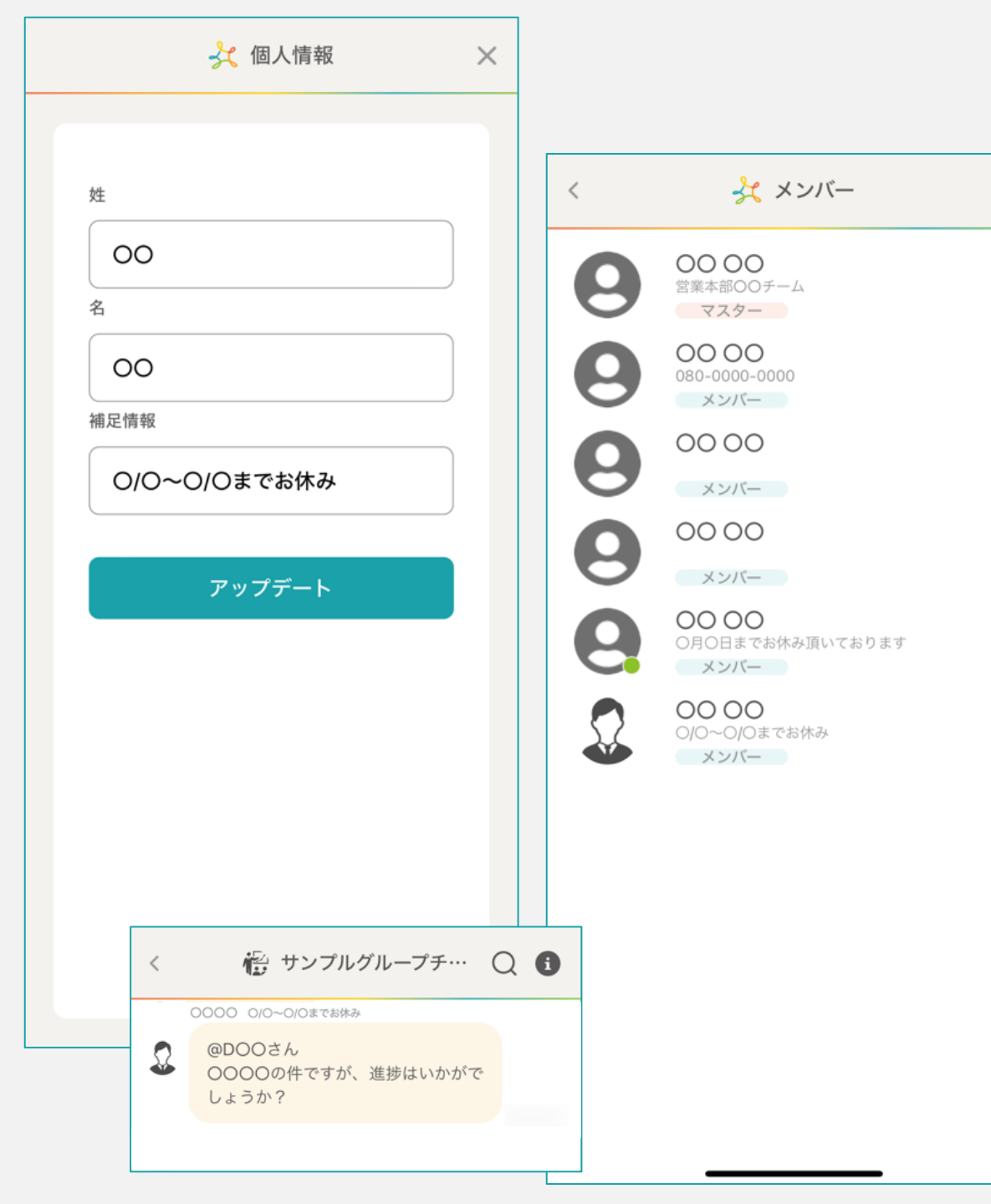

# ~アプリから「補足情報」を追加する~

最終更新日:2024年5月2日

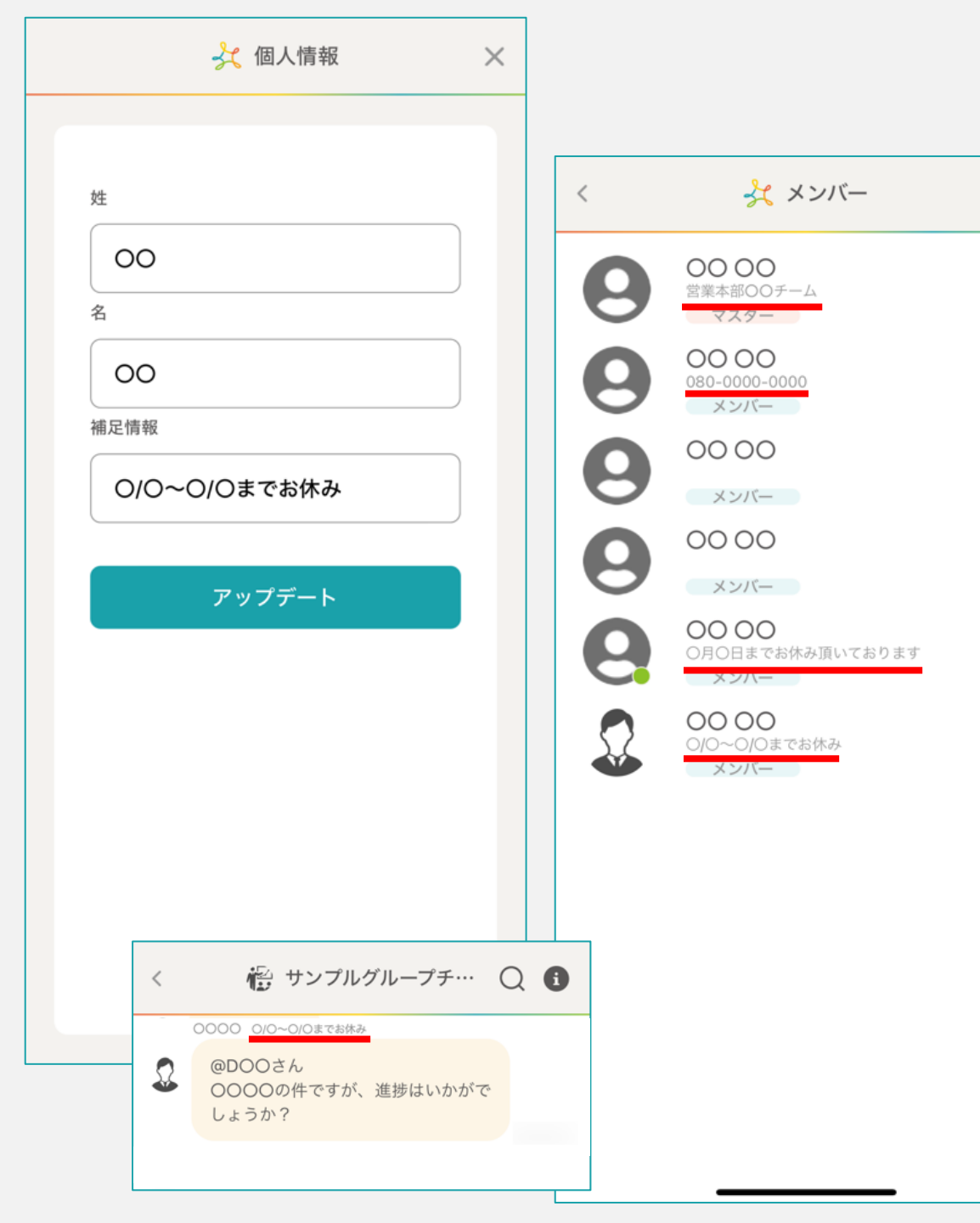

## 補足情報とは、<u>チャット内で自分の名前の右や下</u>に表示することが出来る 相手に伝えたい情報です。

# 社用の電話番号や、長期休暇、所属などを記載しておくことで、 相手がチャットで自分に連絡する際に、

「今日お休みなら、別の人に連絡しよう」など 相手側で判断しやすくなります。

チャットのコミュニケーションを補足する機能として ぜひ、ご活用ください。

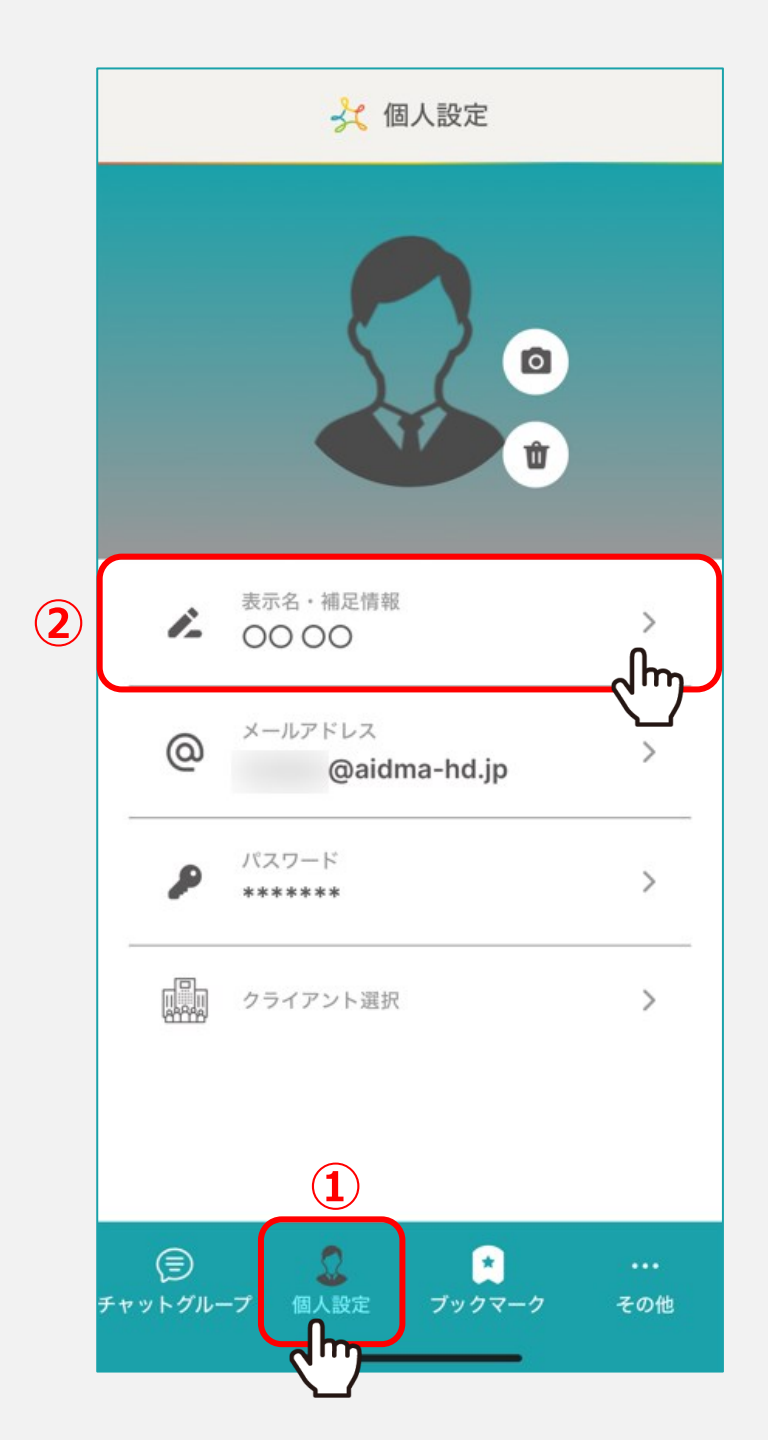

## アプリ版から補足情報を追加・編集する場合は、 ①「個人設定」より、③「表示名・補足情報」をタップします。

※WEB版の場合は、個人情報設定より編集が可能です。

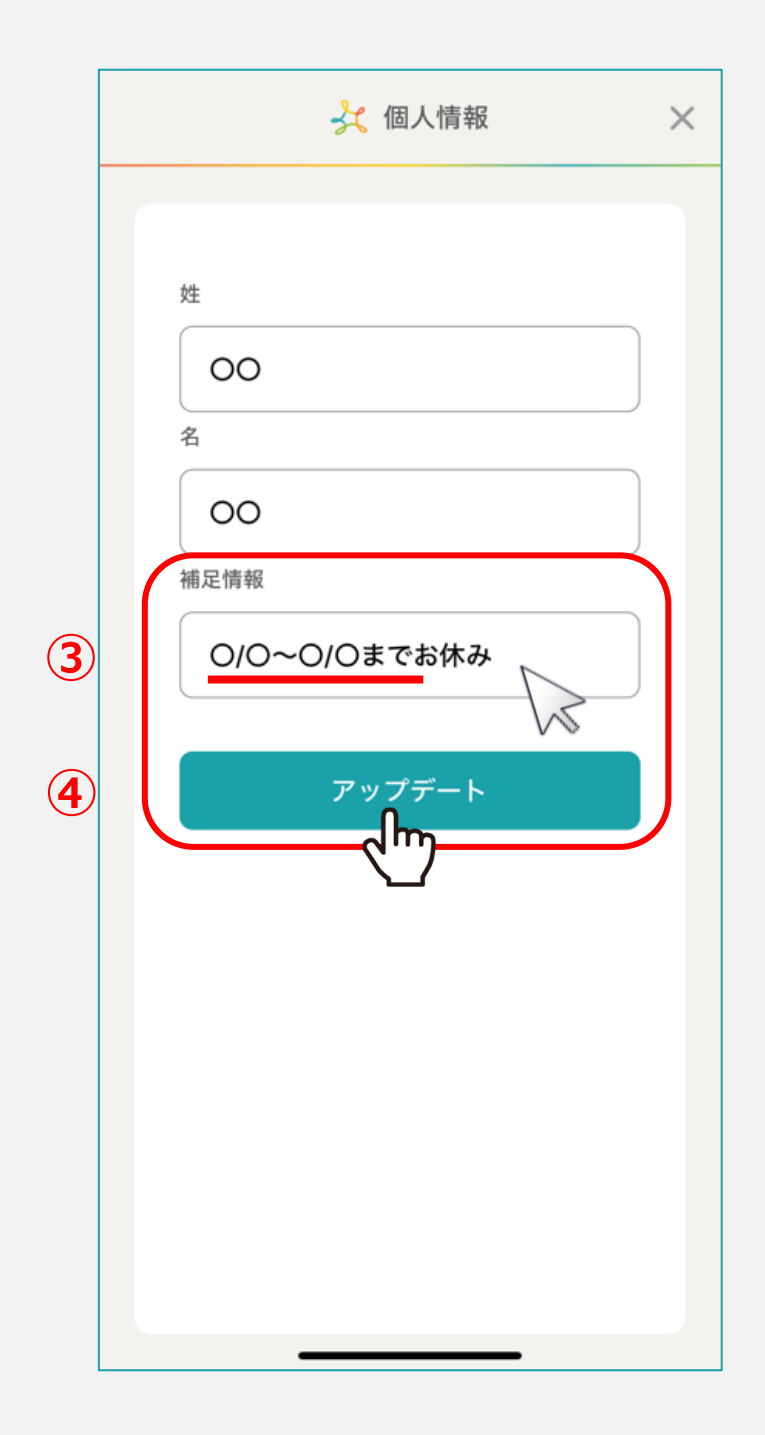

# ③「補足情報」に、社用の電話番号や、長期休暇、所属など、 チャット内で相手に伝えたい内容を記載し、

④「アップデート」をタップします。

※アプリ側でアップデートを行うと、WEB版にも反映されます。

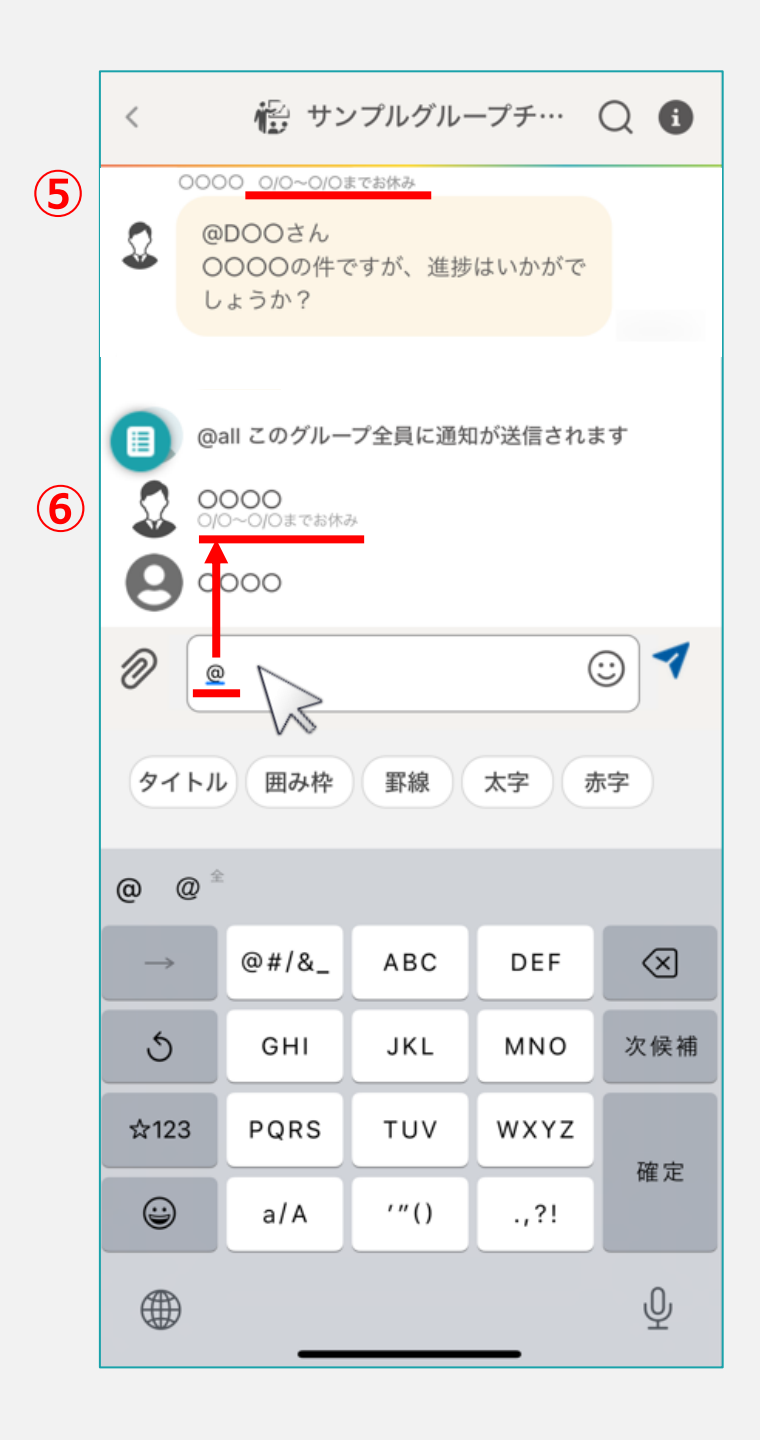

#### 相手がチャットを開いた場合、 ⑤<u>送信者名の右横</u>に補足情報が表示されます。

また、相手が「@」を入力すると、 グループチャットのメンバー一覧が表示され、 ⑥<u>メンバー名の下</u>に補足情報が表示されます。

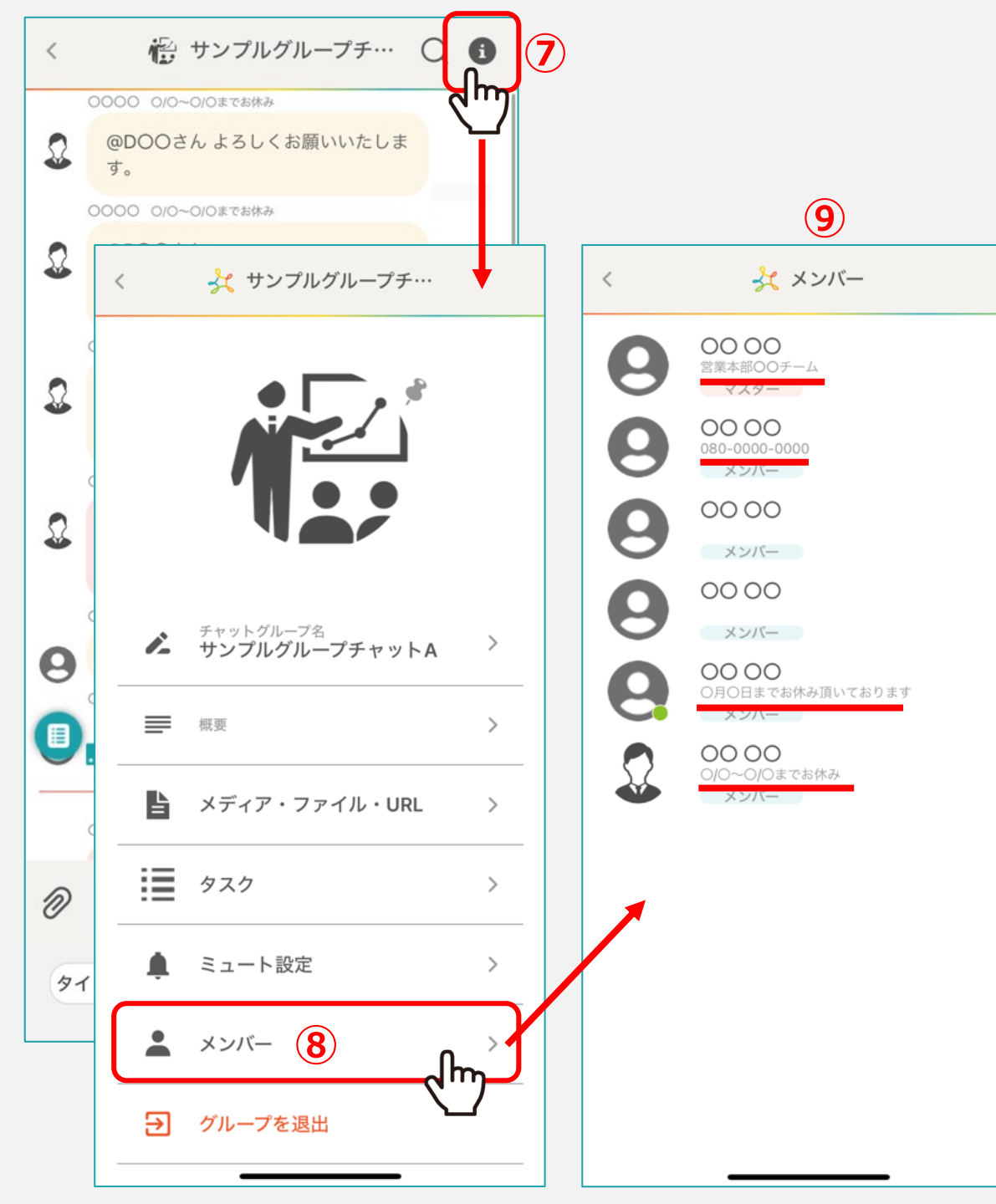

# さらに、グループチャットのメンバー一覧にも表示されます。 ⑦グループチャット右上の「i」のアイコンをタップします。

⑧「メンバー」をタップします。

## ⑨メンバー一覧では、メンバー名下に補足情報が表示されます。